## PROCEDURE SI PROBLEME AVEC LE LOGICIEL FDME

Si vous avez un problème lors de l'importation des données ou de l'export des FDME vers Gesthand.

Procédure à réaliser sur l'ordinateur qui a servi à faire les FDME.

Cliquer sur le menu « A Propos »

Cliquez sur « Lancer l'Assistance Rapide FFHB »

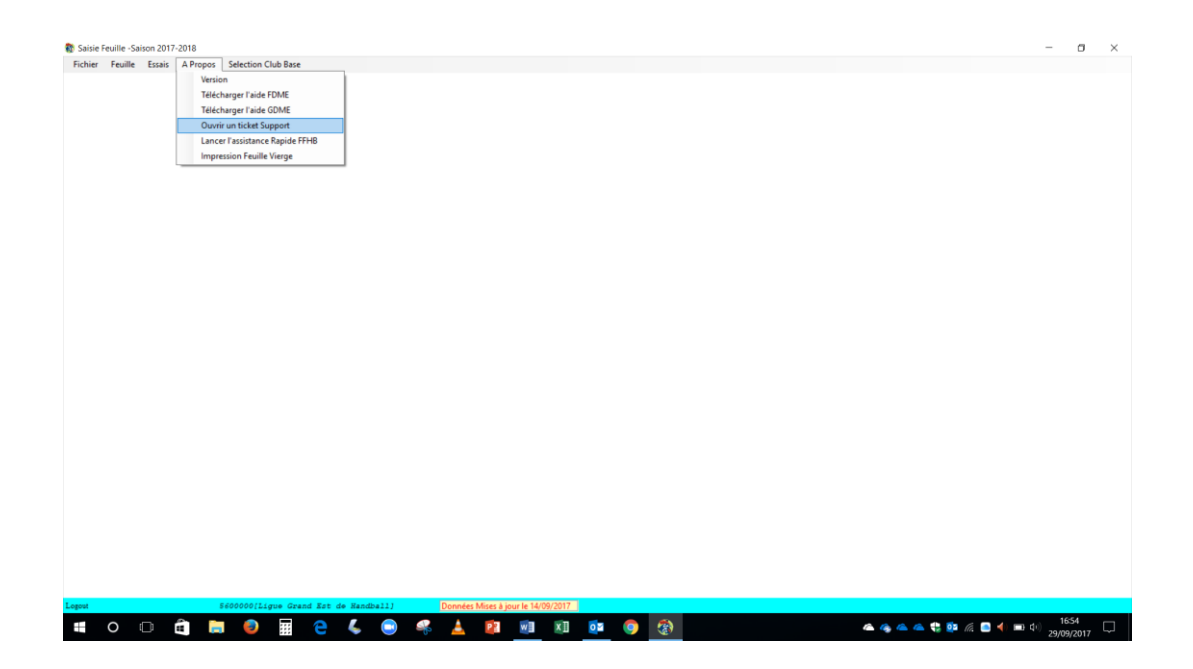

Répondre « OUI » et « Accepter » au logiciel teamviever

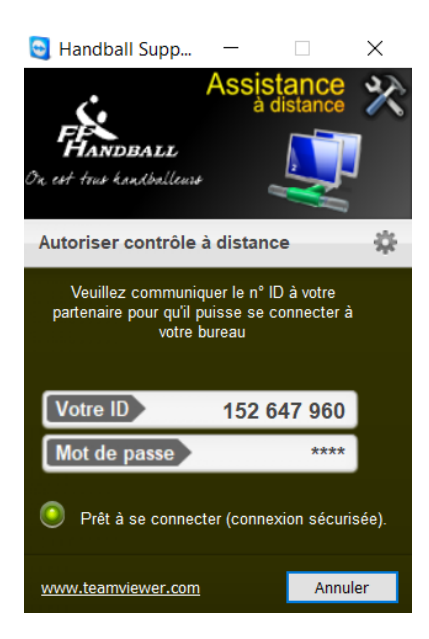

Notez le nombre à 9 chiffres de « Votre ID » - NE PAS FERMER CETTE FENETRE

## Retourner dans le logiciel FDME - Menu « A Propos »

## Cliquez sur « Ouvrir un Ticket Support »

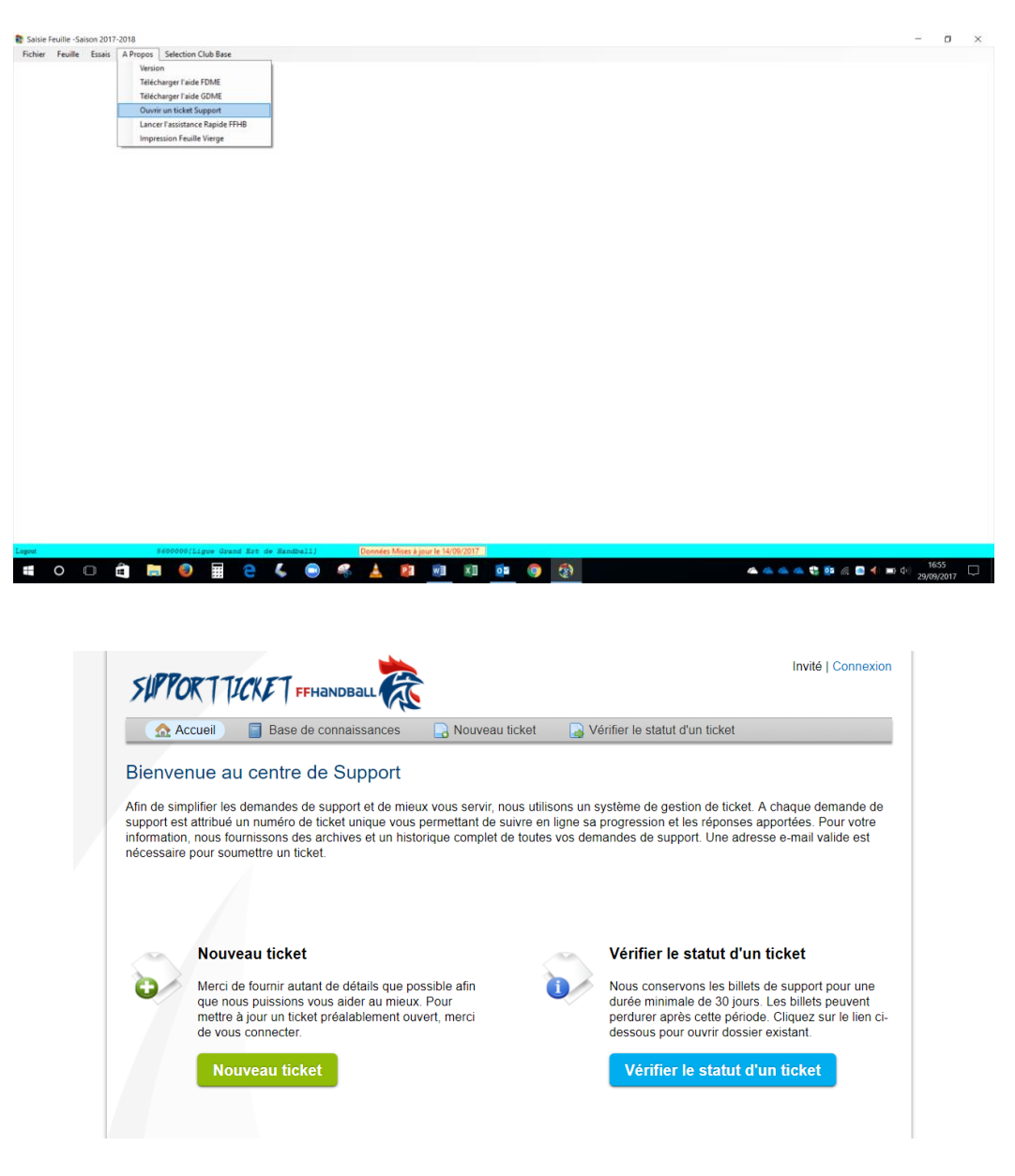

## Cliquez sur Nouveau ticket

| Applications 🍇 Fédération française 🛔 FF | HANDBALL SUPPO 🦹 GestHand - Almanaci 🦹 Gesthand - Extraction 🧯 Banque Populaire Ali 😨 Accueil Pole emploi - 🃒 Recettes 👶 Page de | e déconnexion | 💮 iPT - Informati | que p: + | Autres fav |
|------------------------------------------|----------------------------------------------------------------------------------------------------|---------------|-------------------|----------|------------|
| Applications 📚 Hédradism hanguae 📚 17    | MADDRALL SLEY:                                                                                                    |               |                   | que p *  | Autres fav |
|                                          | Résumé du problème:<br>Détail de la demande                                                                                      |               |                   |          |            |
|                                          |                                                                                                    |               |                   |          |            |
|                                          | Défaitér les raisons pour lesquelles vous ouvriz un béliet                                                                       |               |                   |          |            |

Dans Rubrique d'Aide, sélectionnez « Demande Support FDME »

| oplications 🔹 Fédération française 🤇 🕽 | FFHANDBALL SUPPO 🛔 GestHand - Almanaci 🛔 Gesthand - Extraction 🧯 Banque Pop | ulaire Al: 💿 Accueil Pôle emploi - 🔋 Recettes 👶 Page de déconnexi | or: 🚷 IPT - Informatique p: 🔹 📔 Autres fai |
|----------------------------------------|-----------------------------------------------------------------------------|-------------------------------------------------------------------|--------------------------------------------|
|                                        | Nouveau ticket                                                              |                                                                   |                                            |
|                                        | Veuillez remplir le formulaire ci-dessous pour ouvrir up pouveau ticket     |                                                                   |                                            |
|                                        | Demonds served PDMP                                                         |                                                                   |                                            |
|                                        | Rubrique d'alde: Demande support FDME: •                                    |                                                                   |                                            |
|                                        | Informations de contact                                                     |                                                                   |                                            |
|                                        | Adresse email:                                                              | ·                                                                 |                                            |
|                                        | Prénom NOM:                                                                 | •                                                                 |                                            |
|                                        | Structure du Contact: 1844036 *                                             |                                                                   |                                            |
|                                        | Exemple : 1800000 / 1844000 /1844038                                        |                                                                   |                                            |
|                                        | Exemple : Fédération Francaise de Handball / Li                             | ique Handball Pays de Loire / Comité Loire-Atlantique /           |                                            |
|                                        | HBCPornic                                                                   |                                                                   |                                            |
|                                        | Lelephone:                                                                  |                                                                   |                                            |
|                                        | Demande support FDME                                                        |                                                                   |                                            |
|                                        | ID Assistance                                                               |                                                                   |                                            |
|                                        | Code rencontre:                                                             |                                                                   |                                            |
|                                        | Nom de la compétition:                                                      |                                                                   |                                            |
|                                        | Nom de la phase:                                                            |                                                                   |                                            |
|                                        | Nom du groupe:                                                              |                                                                   |                                            |
|                                        | Date de la rencontre:                                                       |                                                                   |                                            |
|                                        | Match opposant qui contre<br>qui :                                          |                                                                   |                                            |
|                                        |                                                                             |                                                                   |                                            |
|                                        | Détaile du tieket                                                           |                                                                   |                                            |

Dans Information de contact, mettez vos coordonnées et celle du club

Dans « Demande support FDME »

| R FFHANDBALL SUPPORT ×                                                 | Δ - σ                                                                                                    |
|------------------------------------------------------------------------|----------------------------------------------------------------------------------------------------|
| $\leftarrow \rightarrow C \triangle$ ( support.ffhandball.org/open.ph) | * 🔍 🖓                                                                                                    |
| 👬 Applications 🖹 Fédération française  🖹 FFHANDEA                      | LL SUPPO   GestHand - Atmanaci  GestHand - Extraction GestHand - Extraction GestHand - E |
|                                                                        | Détails du ticket<br>Veullier decrire votre problème<br>Structure Concernée: 1844036 *<br>Exemple : 1800000 / 1844000 /1844036<br>Résumé du problème: *<br>Détail de la demande                                                                                                    |
|                                                                        | Image: Contract of the state of the state of the sta                                |
| 🖷 O 🗆 🛱 🔚 🥹 🖩                                                          | C C C C C C C C C C C C C C C C C C C                                                                                                    |

Recopier le nombre à 9 chiffres de l'Assistance à distance dans la case :

« ID Assistance FFHANDBALL »

Renseigner également le Code de la rencontre (7 lettres)

Dans détails du ticket, renseignez le problème rencontré.

| 👯 Applications   Rédération française 🛛 🗞 F | yen spin p<br>iFHANDBALL SUPPO 🍖 GestHand - Almanaci 🍖 Gesthand - Extraction 🧉 Banque Populaire Als 🔮 Accueil Póle emploi - 📒 Recettes 👶 Page de déconnexion 🚱 IPT - Informatique po » 📔 Autres 1 |
|---------------------------------------------|----------------------------------------------------------------------------------------------------|
|                                             | Nom du groupe:<br>Date de la rencontre:<br>Match opposant qui contre<br>qui :                                                                                                    |
|                                             | Détails du ticket<br>Vouillez décrire votre problème<br>Structure Concernée: 1844036 *<br>Exemple : 1800000 / 1844000 /1844038<br>Résumé du problème: *                                           |
|                                             |                                                                                                    |
|                                             | Détailer les raisons pour lesquelles vous ouvrez un billet.                                                                                                    |
|                                             | ( @ Déposez les fichills ici ou ajounz-res depuis voire orannéeur                                                                                                    |
|                                             |                                                                                                    |
|                                             | Texte CAPTCHA: 3£988 Entrez le texte affiché sur l'image.*                                                                                                    |

Pour valider votre demande d'aide, saisir le Texte CAPTCHA dans la case à droite et cliquez sur « Créer ».

Vous pouvez fermer cette fenêtre.

Laisser le PC connecté et allumé jusqu'à l'intervention d'un technicien de la FFHB.